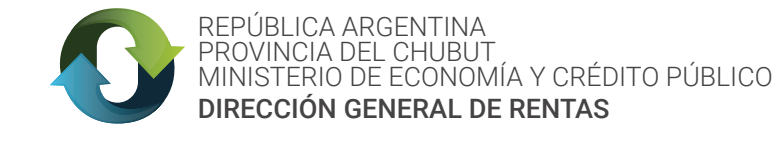

### **INSTRUCTIVO**

### SISTEMA DE GESTIÓN ON LINE PARA TRÁMITES DEL IMPUESTO DE SELLOS

### **PASO 1: LLENAR EL FORMULARIO**

Completar los datos del contribuyente y de contacto, ingresar una descripción del trámite solicitado y adjuntar el instrumento sobre el cual se liquidará el Impuesto de Sellos, y le asignará un número de gestión con el cual, y a través del sistema de Gestión on line, se podrá hacer seguimiento del trámite.

| CESTIÓN               |                                          | ESTIÓN                                                                              | PASO 2                                                                   |
|-----------------------|------------------------------------------|-------------------------------------------------------------------------------------|--------------------------------------------------------------------------|
| SESTION               | GREINE - NOEVA C                         |                                                                                     | Gestiones en Curso                                                       |
| Tema:                 | Sellado 🗸 🗸                              |                                                                                     |                                                                          |
| Receptoría:           | DELEGACION BUENOS AIRES                  | ~                                                                                   | Cuit/Cuil:                                                               |
| Cuit/Cuil:            | A DAMAGE AND                             |                                                                                     | Nro. Gestión:                                                            |
| Apellido y nombre:    | Jorge Indian                             |                                                                                     | Ver Gestión                                                              |
| Domicilio:            | As Grant IIII 400                        |                                                                                     |                                                                          |
| Email:                | dynamical interview in the second        |                                                                                     |                                                                          |
|                       | Open to ball delay we have been appended |                                                                                     |                                                                          |
| Teléfono:             | -                                        |                                                                                     |                                                                          |
| Descripción           |                                          |                                                                                     |                                                                          |
| amaño máximo de       | archivo 16MB                             |                                                                                     |                                                                          |
| Examinar No s         | se seleccionó un archivo. (quitar)       | IMPO                                                                                | RTANTE:                                                                  |
| - agregar otro archiv | 0                                        |                                                                                     |                                                                          |
|                       | -0 <i>P</i>                              | DIGITALIZAR EL INSTRUMENTO EN QUI<br>EN UN TAMAÑO QUE NO SUPERE L                   | E DEBA APLICAR EL IMPUESTO DE SELLOS<br>.OS MB PERMITIDOS PARA ADJUNTAR. |
| efi                   | 20-                                      | ASEGURARSE DE ESCRIBIR BIEN EL C<br>NOTIFIC                                         | CORREO ELECTRÓNICO PARA RECIBIR LA CACIÓN DGR.                           |
| Código de seguridad   | 1:                                       | FIRMADIGITAL: ENVIAR INSTRUMENTO                                                    | ) ORIGINAL CON FIRMA MANUSCRITA Y EÑ                                     |
| Enviar                |                                          | FIRMADO D                                                                           | DIGITALMENTE                                                             |
| SO 2. SECU            | IMIENTO DEL TRÁMITI                      | -                                                                                   |                                                                          |
| 30 Z. 3EGU            |                                          | <u> </u>                                                                            |                                                                          |
| on su CUIT y          | Nº de trámite (asignado p                | por el sistema, Ej: Nº 35) podrá ha                                                 | acer el seguimiento de su trámite                                        |
| eractuar con          | ia DGR, SI Se le requiere In             | REPÚBLICA ARGENTINA<br>PROVINCIA DEL CHUBUT<br>MINISTERIO DE ECONOMÍA Y CRÉDITO PÚB | TRÁMITE: SOLICITUD DE SEL                                                |

Servicio de validación: en la constancia de sellado se 💜 DIRECCIÓN GENERAL DE RENTAS incluye un "código de validación" que permitirá al contribuyente o a un tercero acceder y verificar los datos del trámite.

Constancia de Liquidación del Impuesto de Sellos

CÓDIGO DE VERIFICACIÓN: VN3AVQI

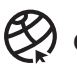

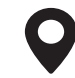

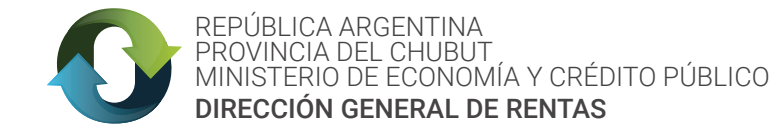

### **GESTIÓN ONLINE - DETALLE GESTIÓN NRO. 31**

| Cuit/Cuil:           | 200000000 Razón Social:                                      |                        | Contacto                                                                                                    |
|----------------------|--------------------------------------------------------------|------------------------|----------------------------------------------------------------------------------------------------|
| Tema:                | Sellado Receptoría: RE                                       | ECEPTORIA TRELEW       |                                                                                                    |
| 11/08/20<br>sellado  | 020 - Creado por: Prueba                                     |                        | MENSAJE DEL CONTRIBUYENTE                                                                                           |
| 11/08/20<br>otro doo | 020 - Creado por: Prueba<br>cumento                          |                        | MENSAJE DEL CONTRIBUYENTE                                                                                           |
| 9                    | Se ha dado de alta el sellado nro. <b>4629677 - Consta</b> r | ancia - Boleta de pago | 11/08/2020 - Creado por: SIAT (DGR)<br>MENSAJE DGR                                                                  |
| D<br>SI              | GR<br>AT                                                     |                        | Si la Boleta esta vencida, desde este<br>enlace la podrá actualizar para<br>proceceder con el pago correspondiente. |

Si la DGR requiere más información verá un mensaje similar a este con el campo de MENSAJE habilitado para la descripción y envío de documentación.

| Falta documentación. Se solicita adjuntar por esta vía.                                                                    | 12/08/2020 - Creado por: SIAT (DGR)                          |
|----------------------------------------------------------------------------------------------------|--------------------------------------------------------------|
| Mensaje:                                                                                                    |                                                              |
| Tamaño máximo de archivo 16MB<br><b>Examinar</b> No se seleccionó un archivo. (quitar)<br>+ agregar otro archivo<br>Enviar | CUANDO EL TRÁMITE FINALICE NO<br>PODRÁ AGREGAR MÁS MENSAJES. |

Si debe comunicarse nuevamente realice una consulta web mencionando el número de trámite por el que realizó el sellado.

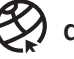

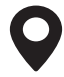

# SISTEMA DE GESTIÓN ON LINE PARA TRÁMITES DEL IMPUESTO DE SELLOS

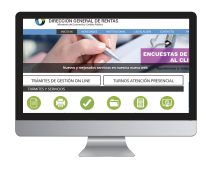

# **PASO 1: ACCEDER AL FORMULARIO**

Acceder al espacio de IMPUESTO DE SELLOS desde el portal www.dgrchubut.gov.ar, y seleccionar la opción "Sellado de Instrumentos (contratos, pagarés, órdenes de compra)".

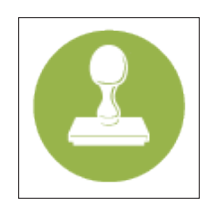

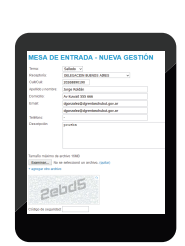

### PASO 2: LLENAR EL FORMULARIO

Completar los datos del contribuyente y de contacto, ingresar una descripción del trámite solicitado y adjuntar el instrumento sobre el cual se liguidará el Impuesto de Sellos, y le asignará un número de gestión con el cual, y a través del sistema de Gestión on line, se podrá hacer seguimiento del trámite.

#### Digitalizar los instrumentos: puntos a tener en cuenta:

- COLOR: optar preferiblemente por el Blanco y Negro, en lugar de Color.
- **RESOLUCIÓN**: se recomienda utilizar una resolución aproximada de 72 dpi.

• TAMAÑO: no debe aumentarse el tamaño original del documento si no es necesario. Por ejemplo, digitaliza el DNI a tamaño real, sin aumentar la imagen.

• FORMATOS: optar preferiblemente por formatos JPEG y GIF, que ocupan menos espacio manteniendo la calidad de la imagen. Si fuera posible, se recomienda trasformar el documento escaneado a formato PDF, ya que reduce considerablemente el tamaño de éste.

**GUARDADO:** es conveniente etiquetar los archivos guardados con nombres simples que permitan identificarlos fácilmente a la hora de enviarlos.

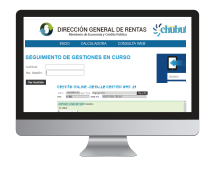

## PASO 3: SEGUIMIENTO DEL TRÁMITE

Deberá ingresar a verificar la gestión de su trámite. La DGR puede emitir reguerimientos o de estar todos los requisitos completos va a emitir la constancia de sellado, y boleta de pago del impuesto liquidado.

¿Cómo se realiza el seguimiento? del mismo lugar en el que completo el formulario, pero al enlace seguimiento, o en la URL

https://servicios.dgrchubut.gov.ar/mesa\_de\_entradas/seguimiento\_gestion\_online

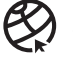

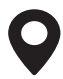